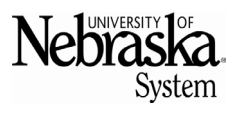

Updated 2/12/2025

## **PURPOSE**

This Quick Reference Guide (QRG) is to demonstrate how to change email notifications.

## **Helpful Hints**

For the best experience, please use the following browsers:

- Google Chrome (64-bit)
- Microsoft Edge (32-bit)
- Mozilla Firefox (64-bit)

- Apple Safari (64-bit)
- Microsoft Edge Chromium (32-bit and 64-bit)

## **PROCEDURE**

Log into Ariba. At the top right, click the App settings and select Change email notification preferences.

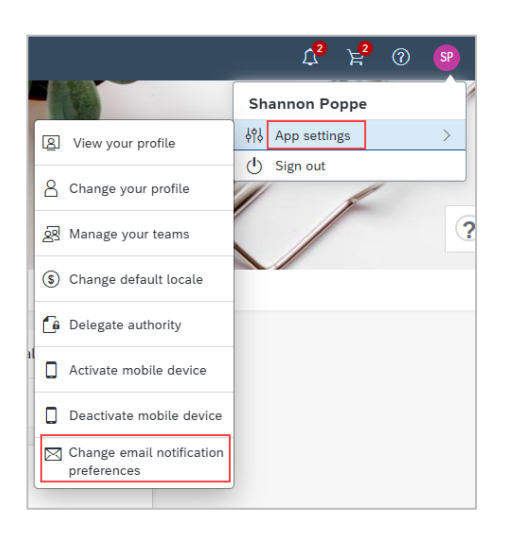

Click the Edit preferences for dropdown menu and select the desired option.

| Nebraska<br><sub>System</sub> |                                                          |                                                                                                    |       |
|-------------------------------|----------------------------------------------------------|----------------------------------------------------------------------------------------------------|-------|
| Edit Email Notif              | fication Preferences                                     |                                                                                                    |       |
| For each document typ         | e listed, specify the types of email notification messag | iges to receive and how often you want to receive them. The option Other document types sets preferences for document types not shown in the | list. |
| Edit preferences for:         | (no value) 🗸                                             |                                                                                                    |       |
|                               | (no value)                                               | A                                                                                                    |       |
| No document type sele         | Other document types                                     |                                                                                                    |       |
|                               | Service Sheet                                            |                                                                                                    |       |
|                               | PCard / Group card                                       | Cance                                                                                                    | я<br> |
|                               | Requisition                                              |                                                                                                    |       |
|                               | Advance Payment                                          |                                                                                                    |       |
|                               | Contractor Survey                                        |                                                                                                    |       |
|                               | Contractor Expense Sheet                                 |                                                                                                    |       |
|                               | Time Sheet                                               |                                                                                                    |       |

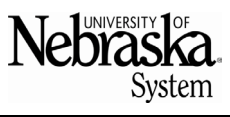

Updated 2/12/2025

Make the desired changes to the Notification Method as an approver and/or a watcher.

| Nebraška.                                                                                                    | Notification Method    |                                         |  |
|----------------------------------------------------------------------------------------------------|------------------------|-----------------------------------------|--|
| Edit Email Notification Preferences                                                                                                    | When I am an approver: | Send individual emails $\checkmark$ (i) |  |
| For each document type listed, specify the types of email notification messages to receive and how often you war<br>Edit preferences for: Requisition | When I am a watcher:   | Send individual emails                  |  |
| Notification Method                                                                                                    |                        | Send consolidated email                 |  |
| When I am an approver:     Send individual emails v       When I am a watcher:     Send individual emails v       @                                   | Notificat              |                                         |  |
| Notification Frequency                                                                                                    |                        |                                         |  |
| Send email each time my document is approved: 🖌 🛈                                                                                                    |                        |                                         |  |
| Send email when my document is fully approved: 💟 🛈                                                                                                    |                        |                                         |  |
| When I need to approve a document: Send once                                                                                                    | ✓ 0                    |                                         |  |
| When my approval is overdue: Send once - Sends an email per day till the approver acts                                                                | v 0                    |                                         |  |
| When I am a watcher: Send once v                                                                                                    |                        |                                         |  |
|                                                                                                    |                        | Save Cancel                             |  |

- As an approver:
  - Send individual emails: individual emails will be sent for each individual approvable that needs to be acted on. The approval can be completed within each individual email.
  - Send consolidated email: one email will be sent with a list of approvables that need to be acted on. The approvals cannot be acted on within the consolidated email and must be completed directly in Ariba.
- As a watcher:
  - Send individual emails: individual emails will be sent for each watched document.
  - o Send consolidated email: one email will be sent with a list of watched documents.

Select the desired changes within Notification Frequency.

| For each document type listed, specify the types of                                    | email notification messages to receive and how often you w |                                                |                                                           |
|----------------------------------------------------------------------------------------|------------------------------------------------------------|------------------------------------------------|-----------------------------------------------------------|
| Edit preferences for: Requisition                                                      | ~                                                          | Notification Frequency                         |                                                           |
| Notification Method                                                                    |                                                            | Send email each time my document is approved:  | <ul> <li>✓</li> <li>○</li> </ul>                          |
| When I am an approver: Send individual                                                 | emails 🗸 🛈                                                 | Send email when my document is fully approved: | <ul> <li>✓ ①</li> </ul>                                   |
| When I am a watcher: Send individual                                                   | emails 🗸 🛈                                                 | When I need to approve a document:             | Send once                                                 |
| Notification Frequency                                                                 |                                                            | When my approval is overdue:                   | Send once - Sends an email per day till the approver acts |
| Send email each time my document is approved:                                          | ✓ 0                                                        | When I am a watcher:                           | Send once 🗸 (i)                                           |
| Send email when my document is fully approved:                                         | ✓ 0                                                        |                                                |                                                           |
| When I need to approve a document:                                                     | Send once                                                  |                                                | ✓ 0                                                       |
| When my approval is overdue: Send once - Sends an email per day till the approver acts |                                                            | ✓ 0                                            |                                                           |
| When I am a watcher:                                                                   | Send once 🗸 🕕                                              |                                                |                                                           |

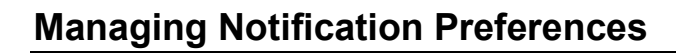

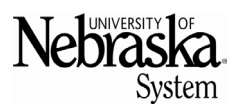

Updated 2/12/2025

| Notification Frequency                         |                                                           |             |
|------------------------------------------------|-----------------------------------------------------------|-------------|
| Send email each time my document is approved:  | 0                                                         |             |
| Send email when my document is fully approved: | <ul> <li>✓ (i)</li> </ul>                                 |             |
| When I need to approve a document:             | Send once                                                 | ✓ (i)       |
| When my approval is overdue:                   | Send once - Sends an email per day till the approver acts | ✓ 0         |
| When I am a watcher:                           | Send once $\checkmark$ (i)                                |             |
|                                                |                                                           | Save Cancel |

## A confirmation pop-up appears. Click Yes

| Confirmation                                    |     |    |
|-------------------------------------------------|-----|----|
| Are you sure you want to save all your changes? |     |    |
|                                                 | Yes | No |